- 1. Verify your information at the top of the form is accurate. If your Approver 1 or Approver 2 area is blank, this may be because there is no one seated in that position at this time. If Approver 1 or 2 is blank, the system will continue to route your form.
- 2. Enter the number of hours you plan to work each day on-site and/or remotely.

| Work Schedule<br>Assigned or |     |     | Enter #<br>Schedu | f of Hours Re<br>led Each Wo | egularly<br>ork Day <mark>*</mark> |     |     |
|------------------------------|-----|-----|-------------------|------------------------------|------------------------------------|-----|-----|
| Requested                    | Sun | Mon | Tue               | Wed                          | Thr                                | Fri | Sat |
| On-Site Work                 | 0   | 8   | 0                 | 8                            | 0                                  | 8   | 0   |
| Remote Work                  | 0   | 0   | 8                 | 0                            | 8                                  | 0   | 0   |

3. If you need to describe your working arrangement in more detail, you may enter those details in the following boxes:

| Please provide a description of the arrangement you are requesting: Please list any ac<br>schedule details below (i.e. remote work days are not fixed or are not recurring each week of<br>does not align with regular business hours) | lditional<br>or if schedule |
|----------------------------------------------------------------------------------------------------|-----------------------------|
| On-Site Details                                                                                                    | 🖵 Detail                    |
| Remote Details                                                                                                    | 🖵 Detail                    |

## 4. Choose the type of Arrangement Requested:

## Type of Arrangement Requested: \*

- O Flexible Schedule Only (On-campus work performed with adjustments to weekly work schedule AND/OR start/end times)
- O Remote Work-Hybrid (Perform a portion of assigned work from a location other than designated university duty station)
- O Remote Work-Hybrid AND Flexible Schedule (combination of flexible schedule and remote hybrid work)
- O Remote Work-Full Time (perform 100% of duties from a location other than designated university duty station)
- O Remote Work-Full Time AND Flexible Schedule (combination of flexible schedule and fully remote work)

\*\*Please note: 100% remote arrangements must complete Section IV: Exceptions to Flexible Work Arrangements Policy.

5. If you are performing duties 100% remotely, you must enter your remote work location. If this is your home address, enter your home address.

| Location * | 123 My Home Lane | My Home City |        |                |   |       |
|------------|------------------|--------------|--------|----------------|---|-------|
|            |                  |              |        |                |   |       |
| A          | Address Line2    |              | State: | North Carolina | ~ | 12345 |
|            |                  |              |        |                |   |       |
|            | Address Line3    |              |        |                |   |       |

If you are working 100% remotely outside of the state of NC, you must contact the Tax Compliance Office.

6. Enter start/end (if applicable) date of this arrangement

| Start Date *: | 6/2/2022 | End Date(if temorary): | Click to select End date | 🗖 Clear End Date |
|---------------|----------|------------------------|--------------------------|------------------|
|               |          |                        |                          |                  |

7. If you are using any university-owned property at your remote work location, please list it below.

| on the ' | so the >>" to the left of the Check Box to enter any detail information. |                    |               |       |       |  |  |  |  |
|----------|--------------------------------------------------------------------------|--------------------|---------------|-------|-------|--|--|--|--|
|          |                                                                          |                    |               |       |       |  |  |  |  |
|          | Check                                                                    | Item Description   | Serial Number | Brand | Model |  |  |  |  |
| >        |                                                                          | Cables (Number of) |               |       |       |  |  |  |  |
|          | 0                                                                        | Camera             |               |       |       |  |  |  |  |
| >        |                                                                          | Desktop Computer   |               |       |       |  |  |  |  |
| •        | 0                                                                        | Docking Station    |               |       |       |  |  |  |  |
| >        |                                                                          | Fax Machine        |               |       |       |  |  |  |  |

8. Any exceptions to the current Policy should be entered here (if applicable)

| IV. Exceptions to Flexible Work Arrangements Policy (If Applicable)                                                                                                    |  |
|----------------------------------------------------------------------------------------------------|--|
| Flexible Work Arrangements proposing full-time remote work, remote work outside of a "reasonable commuting distance" of the designated on-campus duty station, and/or remote work outside of the State of North Carolina are subject to approval by the respective Vice Chancellors and the Office of Human Resources and require a justification to be included in this section. |  |

9. Click to review the Terms & Conditions/Safety Information Checklist. These items are mandatory and you will not be able to submit your form without reviewing this information.

Terms & Conditions / Safety Information

- 10. Navigate through the Terms & Conditions pages by clicking Then review all of the safety information provided and place a check in each box to acknowledge each statement.
- 11. Once all boxes have been checked, you can click to Submit & Accept Terms/Safety
- 12. Once all required fields on this form are complete, you will be able to click (If this box is grayed out, you have missed a required field. Please go back and review)
- 13. Your form will now route though the approval/review process. You will receive an email notification each time an approval is complete. Once HR has reviewed your form, the status will be updated to 'Completed'.